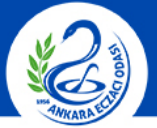

#### ANKARA ECZACI ODASI

| SOSYAL GÜVENLİK KURUMU                                                           |                        |
|----------------------------------------------------------------------------------|------------------------|
| and a sure of                                                                    | GENEL SAĞLIK SİGORTASI |
| Genel Sağlık Sigortası                                                           |                        |
| 💦 Kullanıcı Girişi                                                               |                        |
| Kurum(SGK) Kullanıcıları MEYE<br>kullanıcı adı ve şifre ile giriş<br>yapmalıdır. | 5                      |
| Kullanıcı Adı                                                                    |                        |
| Parola                                                                           |                        |
| Giriş Yap                                                                        |                        |
|                                                                                  |                        |
|                                                                                  |                        |
|                                                                                  |                        |
|                                                                                  |                        |

#### Sosyal Güvenlik Kurumu © 2011

#### Sürüm : 2.1 07.27\_1.407

 <u>https://medsahis.sgk.gov.tr/sahis/pages/login.jsp</u> adresinden dönem sonlandırma için Odamız aracılığıyla dağıtılan şifreniz ile sisteme giriş yapınız.(Kullanıcı Adınız Eczacı T.C. Numarasıdır.)

| SOSYAL GÜVENLİK KURUMU                                                                                                    |                                                       |
|----------------------------------------------------------------------------------------------------|-------------------------------------------------------|
| the second                                                                                                    | GENEL SAĞLIK SİGORTASI                                |
| Genel Sağlık Sigortası                                                                                                    |                                                       |
| KULLANICI BİLGİLERİ                                                                                                    |                                                       |
| Contract or Contract                                                                                                    |                                                       |
|                                                                                                    | Duyurular                                             |
| Sistemlerin yalnızca yetkili<br>kullanım için hizmet verdiği<br>ve bunun dışındaki<br>kullanımlar yasaktır.<br>Şifrelerinizi hiç kimseyle<br>paylaşmayınız, Şifrenizle<br>yapılan her türlü işlemden<br>kullanıcı sorumludur |                                                       |
| Sisteme son<br>giriş<br>zamanınız: 01/08/2017<br>14:41:13                                                                                                    |                                                       |
| :: Kullanıcı İşlemleri                                                                                                    |                                                       |
| Duyurular Sayfasına Git                                                                                                    |                                                       |
| Şifre Değiştir                                                                                                    |                                                       |
| Çikiş Yap                                                                                                    |                                                       |
| Reçete Sorgu                                                                                                    |                                                       |
| Teslim Edilmemiş Reçete                                                                                                    |                                                       |
| :: Dönem Sonlandırma İşlemleri                                                                                                    |                                                       |
| Dönem Sonlandırma                                                                                                    |                                                       |
| Faturalandırma                                                                                                    |                                                       |
| :: Tıbbi Malzeme İşlemleri                                                                                                    |                                                       |
| Medikal Market Reçete Sorgu                                                                                                    |                                                       |
|                                                                                                    |                                                       |
|                                                                                                    | Sosyal Güvenlik Kurumu © 2011 Sürüm : 2.1 07.27_1.407 |
|                                                                                                    | 2. "Dönem Sonlandırma" ya tıklayınız.                 |

| SOSYAL GÜVENI       | LÍK KURUMU     |                   |                     |                   |                    |             |                           |  |  |
|---------------------|----------------|-------------------|---------------------|-------------------|--------------------|-------------|---------------------------|--|--|
| and the second      | X              |                   | GENEL SAĞ           | LIK SİGORTASI     |                    |             |                           |  |  |
| Genel Sağlık Sigo   | rtası          |                   |                     |                   |                    |             |                           |  |  |
| KULLANICI           | BİLGİLERİ      |                   |                     | Merkez Bilgileri  |                    |             |                           |  |  |
|                     |                | Merkez Kodu :     |                     | Merkez Adı :      |                    |             |                           |  |  |
|                     |                |                   |                     | Merkez Dönemler   |                    |             |                           |  |  |
| Liitfen kullanio    | sifrenizi      | Evrak Referans No | Dönem Başlangıç     | Dönem Bitiş       | Durumu             |             |                           |  |  |
| hiçkimseyle pay     | ylaşmayınız.   |                   | 01.07.2017          | 31.07.2017        | İlk Kayıt Döne     | m Sonlandır |                           |  |  |
| Sisteme son         | 01/08/2017     | 1 Git 1           |                     |                   |                    |             |                           |  |  |
| giriş<br>zamanınız: | 14:41:13       |                   |                     |                   |                    |             |                           |  |  |
| :: Kullanıcı İsleml | eri            |                   |                     |                   |                    |             |                           |  |  |
| Duvurular Savfa     | asına Git      |                   |                     |                   |                    |             |                           |  |  |
| Sifre Değistir      |                |                   |                     |                   |                    |             |                           |  |  |
| Colors Van          |                |                   |                     |                   |                    |             |                           |  |  |
| Recete İslemler     | ri.            |                   |                     |                   |                    |             |                           |  |  |
| Recete Sorgu        |                |                   |                     |                   |                    |             |                           |  |  |
| Taslim Edilman      | is Decetalon   |                   |                     |                   |                    |             |                           |  |  |
| Dönem Sonland       | hrma İslemleri |                   |                     |                   |                    |             |                           |  |  |
| Dönem Sonland       | irma           |                   |                     |                   |                    |             |                           |  |  |
| Esturalandurma      |                |                   |                     |                   |                    |             |                           |  |  |
| " Tibbi Malzeme     | İslemleri      |                   |                     |                   |                    |             |                           |  |  |
| Medikal Market      | Recete Sorgu   |                   |                     |                   |                    |             |                           |  |  |
|                     | ,              |                   | Samel C''           | lik Kumumu @ 2011 |                    |             | Similar - 2 1 07 27 1 407 |  |  |
|                     |                |                   | Sosyar Guven        |                   |                    |             | 30runi : 2.1 07.27_1.407  |  |  |
|                     |                |                   |                     |                   |                    |             |                           |  |  |
|                     |                | 3. Gelen ekra     | ndaki <b>"Döner</b> | n Sonland         | <b>lırma"</b> ya t | iklayınız.  |                           |  |  |
|                     |                |                   |                     |                   | /                  |             |                           |  |  |
|                     |                |                   |                     |                   |                    |             |                           |  |  |

| SOSYAL GÜVENLİK KURUMU<br>Genel Sağlık Sigortası          |                   | - medsahis.sgk.gov.tr web siti<br>01.07.201731.07.2017 Dönem Sonl | esinin mesajı:<br>andırmak stediğinizden emin n<br>Tamam | nisiniz?            |                 | Diğer yer işaretler     |
|-----------------------------------------------------------|-------------------|-------------------------------------------------------------------|----------------------------------------------------------|---------------------|-----------------|-------------------------|
| KULLANICI BİLGİLERİ                                       |                   |                                                                   | Merkez Bilgileri                                         |                     |                 |                         |
|                                                           | Merkez Kodu :     |                                                                   | Merkez Ac                                                | h :                 |                 |                         |
|                                                           |                   | Merkez Dönemler                                                   |                                                          |                     |                 |                         |
| Lütfen kullanıcı şifrenizi                                | Evrak Referans No | Donem Başlangıç<br>01.07.2017                                     | 21.07.2017                                               | Durumu<br>İlk Kavıt | Dönem Sonlandır |                         |
| hiçkimseyle paylaşmayınız.                                | 1 Git 1           |                                                                   |                                                          |                     | bondin bondinan |                         |
| Sisteme son<br>giriş<br>zamanınız: 01/08/2017<br>14:41:13 |                   |                                                                   |                                                          |                     |                 |                         |
| :: Kullanıcı İslemleri                                    |                   |                                                                   |                                                          |                     |                 |                         |
| Duyurular Sayfasına Git                                   |                   |                                                                   |                                                          |                     |                 |                         |
| Şifre Değiştir                                            |                   |                                                                   |                                                          |                     |                 |                         |
| Çıkış Yap                                                 |                   |                                                                   |                                                          |                     |                 |                         |
| :: Reçete İşlemleri                                       |                   |                                                                   |                                                          |                     |                 |                         |
| Reçete Sorgu                                              |                   |                                                                   |                                                          |                     |                 |                         |
| Teslim Edilmemiş Reçeteler                                |                   |                                                                   |                                                          |                     |                 |                         |
| :: Dönem Sonlandırma İşlemleri                            |                   |                                                                   |                                                          |                     |                 |                         |
| Dönem Sonlandırma                                         |                   |                                                                   |                                                          |                     |                 |                         |
| Faturalandırma                                            |                   |                                                                   |                                                          |                     |                 |                         |
| :: Tıbbi Malzeme İşlemleri                                |                   |                                                                   |                                                          |                     |                 |                         |
| Medikal Market Reçete Sorgu                               |                   |                                                                   |                                                          |                     |                 |                         |
|                                                           |                   | Sosyal Güven                                                      | lik Kurumu © 2011                                        |                     |                 | Sürüm : 2.1 07.27_1.407 |
|                                                           | <b>4.</b> Açıla   | an pencerede                                                      | " <u>Tamam</u> "                                         | ' a tıkla           | yınız.          |                         |
|                                                           |                   |                                                                   |                                                          |                     |                 |                         |

#### ANKARA ECZACI ODASI

| SOSYAL GÜVENL              | IK KURUMU      |                       |                            |                         |                        |                                                                                                    |                |            |
|----------------------------|----------------|-----------------------|----------------------------|-------------------------|------------------------|----------------------------------------------------------------------------------------------------|----------------|------------|
| 1 A Maria                  | X              |                       |                            | GENEL SAĞLIK            | SİGORTASI              |                                                                                                    |                |            |
| Genel Sağlık Sigor         | rtası          |                       |                            |                         | Style                  |                                                                                                    |                |            |
| KULLANICI B                | ilgileri       |                       | Dönem Sonlandırma işlemi l | başarıyla gerçekleşti.  |                        |                                                                                                    |                |            |
|                            | Geri           |                       |                            |                         |                        |                                                                                                    |                |            |
|                            |                |                       |                            | Evra                    | k Bilgileri            |                                                                                                    |                |            |
| Lütfen kullanıcı şifrenizi |                | Merkez Kodu :         |                            | Merkez Ad               |                        |                                                                                                    |                |            |
| hiçkimseyle paylaşmayınız. |                | Evrak Referans No :   |                            | Durum :                 |                        | Dönem Sonlandırıldı                                                                                                    |                |            |
| Sisteme son 01/08/2017     |                | Dönem Başlangıç :     | 01.07.20                   | 17 Dönem Bit            | iş :                   | 31.07.2017                                                                                                    |                |            |
| zamanınız: 14:41:13        |                | Reçete Sayısı :       | 4                          | Toplam Ödenecek Tutar : |                        | and the second second se |                |            |
| :: Kullanıcı İşlemle       | eri            | Toplam Katılım Payı : | 0.0                        | Toplam Ke               | sinti Tutarı :         | 0.0                                                                                                    |                |            |
| Duyurular Sayfas           | sına Git       | Reçete No             | T.C. Kimlik No             | Reçete Tarihi           | Başvuru Tarihi         | Ödenecek Tutar                                                                                                    |                |            |
| Şifre Değiştir             |                |                       |                            | 60                      | 60                     |                                                                                                    | Detay          |            |
| Çıkış Yap                  |                |                       |                            |                         |                        |                                                                                                    | Detay          |            |
| :: Reçete İşlemleri        | i              |                       |                            |                         |                        |                                                                                                    | Detay          |            |
| Reçete Sorgu               |                |                       |                            |                         |                        |                                                                                                    | Detay          |            |
| Teslim Edilmemi            | iş Reçeteler   | 1 Git 1               |                            |                         |                        |                                                                                                    |                |            |
| :: Dönem Sonlandı          | ırma İşlemleri |                       |                            | İcmal Listesi Al D      | önem Sonlandırma İptal |                                                                                                    |                |            |
| Dönem Sonlandı             | rma            |                       |                            |                         |                        |                                                                                                    |                |            |
| Faturalandırma             |                |                       |                            |                         |                        |                                                                                                    |                |            |
| :: Tıbbi Malzeme İ         | şlemleri       |                       |                            |                         |                        |                                                                                                    |                |            |
| Medikal Market I           | Reçete Sorgu   |                       |                            |                         |                        |                                                                                                    |                |            |
|                            |                |                       |                            | Sosyal Güvenlik Kur     | rumu © 2011            |                                                                                                    | Sürüm : 2.1 07 | 7.27_1.407 |

5. "<u>Dönem sonlandırma işlemi başarıyla gerçekleşti</u>." bilgisi ile beraber reçete listesi ekrana gelecektir. "<u>İcmal Listesi Al</u>" butonuna tıklayınız.(İstenilirse Dönem Sonlandırma İptal Edilebilir.)

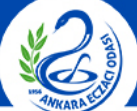

| pdf                 |          |                |                                                                                                    | 1/1           |           |                                                                                                    | ¢±ē            |
|---------------------|----------|----------------|----------------------------------------------------------------------------------------------------|---------------|-----------|----------------------------------------------------------------------------------------------------|----------------|
|                     |          |                | HASTA                                                                                                    | ICMAL LISTESI |           |                                                                                                    |                |
|                     | Evrak Re | eferans No :   | 1000                                                                                                    |               |           |                                                                                                    | 1              |
|                     | Merkez I | Kodu :         | and the second second s | Merkez Adı :  |           | Contract of Contract of Contra |                |
|                     | Dönem E  | Başlangıç :    | 01.07.2017                                                                                                    | Dönem Bitiş : | 3         | 31.07.2017                                                                                                    | -              |
|                     | Topmal I | Katılım Payı : | 0.0                                                                                                    | Toplam Odeneo | ek Tutar: |                                                                                                    | 」 ┩            |
|                     | Sıra No  | T.C. Kimlik No | Adı Soyadı                                                                                                    |               | Reçete No | Kayıt Tarihi                                                                                                    |                |
|                     |          |                |                                                                                                    |               |           |                                                                                                    |                |
|                     |          |                |                                                                                                    |               |           |                                                                                                    |                |
|                     |          | 1000           |                                                                                                    |               |           |                                                                                                    |                |
|                     |          |                |                                                                                                    |               |           |                                                                                                    |                |
|                     |          |                |                                                                                                    |               |           |                                                                                                    |                |
|                     |          |                |                                                                                                    |               |           |                                                                                                    |                |
|                     |          |                |                                                                                                    |               |           |                                                                                                    |                |
|                     |          |                |                                                                                                    |               |           |                                                                                                    |                |
|                     |          |                |                                                                                                    |               |           |                                                                                                    |                |
|                     |          |                |                                                                                                    |               |           |                                                                                                    |                |
|                     |          |                |                                                                                                    |               |           |                                                                                                    |                |
|                     |          |                |                                                                                                    |               |           |                                                                                                    |                |
|                     |          |                |                                                                                                    |               |           |                                                                                                    |                |
|                     |          |                |                                                                                                    |               |           |                                                                                                    |                |
|                     |          |                |                                                                                                    |               |           |                                                                                                    | -              |
|                     |          |                |                                                                                                    |               |           |                                                                                                    |                |
|                     |          |                |                                                                                                    |               |           |                                                                                                    |                |
|                     |          |                |                                                                                                    |               |           |                                                                                                    | +              |
|                     |          |                |                                                                                                    |               |           |                                                                                                    |                |
|                     |          |                |                                                                                                    |               |           |                                                                                                    |                |
|                     |          |                |                                                                                                    |               |           |                                                                                                    |                |
|                     |          |                |                                                                                                    |               |           |                                                                                                    |                |
| <b>6.</b> Resimdeki | gibi     | bir sav        | fa karsınız                                                                                                    | za gelece     | ktir. "   | <b>'Yazdır"</b> ik                                                                                                    | onuna basınız. |
|                     | 0.01     |                |                                                                                                    |               |           |                                                                                                    |                |
|                     |          |                |                                                                                                    |               |           |                                                                                                    |                |

| Vaxdr [pta]     lef     Begigtim     falar     Toma <ul> <li>cr. 1-5, 8, 11-13</li> </ul> ya   2   Harmania        at boyutu        Ad        Saytaya sigdir   Iki tarafi           encider   Saytaya sigdir   Iki tarafi                    Int boyutu                 Int boyutu                 Int boyutu              Int boyutu                    Int boyutu                                Int boyutu                                                                   <                                                                                                    | Yazdır<br>Toplam: <b>2 yap</b> | rak               |             |                                          | HASTA      | ICMAL LISTESI          |                 |
|----------------------------------------------------------------------------------------------------|--------------------------------|-------------------|-------------|------------------------------------------|------------|------------------------|-----------------|
| lef   Degigtir   falar   or. 1-5, 8, 11-13   ya   ya   2   Harmania   it boyutu   A4   96   enckler   Sayfaya sigdir   i.ki tarafit   em lieligin kutusunu kullanarak yazdır                                                                                                    |                                | Yazdır İptal      |             | Evrak Referans No :                      | 1000       |                        |                 |
| ter Degigtir<br>talar • Tuno<br>• or. 1-5, 8, 11-13<br>ys 2 • Harmanla<br>ek 96<br>enekler • Sayfaya siğdir<br>• ki taraflı<br>emiletiğin kutusunu kullanarak yazdır<br>1+Shift+P)                                                                                                    |                                |                   |             | Merkez Kodu :                            | 04 07 0047 | Merkez Adı :           | 04 07 0047      |
| Image: Sourd Sourd | Hedef                          | Ē.                |             | Donem Başlangıç:<br>Topmal Katılım Payı: | 01.07.2017 | Toplam Ödenecek Tutar: | 31.07.2017      |
| falar      Or. 1-5, 8, 11-13  ya      Z      Harmanla  nt boyutu      A4      ek      6  enckier      Say/saya sigdir      iki taraft  emiletijim kutusunu kullanarak yazdir  H=Shift=P)                                                                                                    |                                | Değiştir          |             | Sira No T.C. Kimilk No                   | Adı Soyadı | Recete                 | lo Kayıt Tarihi |
| or. 1-5, 8, 11-13   aya   2   Harmania   at boyutu   A4   oek   96   enekler   Sayfaya sigdir   iki tarafii   em lietisiin kutusunu kullanarak yazdir                                                                                                    | yfalar                         | Tümü              |             |                                          |            |                        |                 |
| yya 2 Harmanla<br>it boyutu 4                                                                                                    |                                | Ör. 1-5, 8, 11-13 |             |                                          | -          |                        | -               |
| it boyutu A4     ek   96        enekler   Sayfaya sigdir   is ki tarafli       em iletişim kutusunu kullanarak yazdır                                                                                                    | ya                             | 2 Harmanla        |             |                                          |            |                        |                 |
| ek 96<br>enekler ≷ Sayfaya siğdır<br>i liki taraflı<br>em iletişim kutusunu kullanarak yazdır<br>I+Shift+P                                                                                                    | ğıt boyutu                     | A4 🗸              |             |                                          |            |                        |                 |
| enekler Sayfaya siğdır<br>i İki taraflı<br>em İletişim kutusunu kullanarak yazdır<br>I+Shift+P)                                                                                                    | İlçek                          | 96                |             |                                          |            |                        |                 |
| iki taraflı<br>em iletişim kutusunu kullanarak yazdır<br>I+Shift+P)                                                                                                    | cenekler                       | 🖌 Sayfaya sığdır  |             |                                          |            |                        |                 |
| m iletişim kutusunu kullanarak yazdır<br>-Shift+P)                                                                                                    |                                | ki taraflı        |             |                                          |            |                        |                 |
|                                                                                                    | Cus+annt+P)                    |                   |             |                                          |            |                        |                 |
|                                                                                                    |                                | 7. " <u>⊦</u>     | Hasta İcmal | Listesi" no                              | len iki ni | üsha yazdı             | rınız.          |

| SOSYAL GÜVENLİK KURUMU          |                   |                            |                           |                     |            |                 |
|---------------------------------|-------------------|----------------------------|---------------------------|---------------------|------------|-----------------|
| and the second                  |                   | GENEL SAĞLIK               | SİGORTASI                 |                     |            |                 |
| Genel Sağlık Sigortası          |                   |                            |                           |                     |            |                 |
| KULLANICI BİLGİLERİ             | -                 | Meri                       | cez Bilgileri             | -                   |            |                 |
| (00) - (00)                     | Merkez Kodu :     | 1000                       | Merkez Adı :              |                     |            |                 |
|                                 |                   | Merke                      | ez Dönemler               |                     |            |                 |
| Lütfen kullanıcı şifrenizi      | Evrak Referans No | Dönem Başlangıç            | Dönem Bitiş               | Durumu              | Seç        |                 |
| hiçkimseyle paylaşmayınız.      |                   | 01.07.2017                 | 31.07.2017                | Dönem Sonlandırıldı | Seç        |                 |
| Sisteme son<br>giris 01/08/2017 | 1 Git 1           |                            |                           |                     |            |                 |
| zamanınız: 14:41:13             |                   |                            |                           |                     |            |                 |
| :: Kullanıcı İşlemleri          |                   |                            |                           |                     |            |                 |
| Duyurular Sayfasına Git         |                   |                            |                           |                     |            |                 |
| Şifre Değiştir                  |                   |                            |                           |                     |            |                 |
| Çıkış Yap                       |                   |                            |                           |                     |            |                 |
| :: Reçete İşlemleri             |                   |                            |                           |                     |            |                 |
| Reçete Sorgu                    |                   |                            |                           |                     |            |                 |
| Teslim Edilmemiş Reçeteler      |                   |                            |                           |                     |            |                 |
| :: Dönem Sonlandırma İşlemleri  |                   |                            |                           |                     |            |                 |
| Dönem Sonlandırma               |                   |                            |                           |                     |            |                 |
| Faturalandırma                  |                   |                            |                           |                     |            |                 |
| :: Tıbbi Malzeme İşlemleri      |                   |                            |                           |                     |            |                 |
| Medikal Market Reçete Sorgu     |                   |                            |                           |                     |            |                 |
|                                 |                   | Sosyal Güvenlik K          | urumu © 2011              |                     | Sürüm : 2  | 2.1 07.27_1.407 |
| <b>8.</b> Dön                   | em sonlandırm     | a işlemi tamar<br>butonuna | nlandıktan<br>tıklayınız. | sonra " <u>Fatı</u> | uralandırn | <u>na</u> "     |
|                                 |                   |                            |                           |                     |            |                 |

| SOSYAL GÜVI        | ENLIK KURUMU     |                   |               |                |                    |                    |                        |                                           |                 |
|--------------------|------------------|-------------------|---------------|----------------|--------------------|--------------------|------------------------|-------------------------------------------|-----------------|
|                    | and i            | 0                 |               | C              | GENEL SAĞLIK       | SİGORTASI          |                        |                                           |                 |
| Genel Sağlık Siç   | gortası          |                   |               |                |                    |                    |                        |                                           |                 |
| KULLANIC           | CI BİLGİLERİ     |                   |               |                | Merk               | ez Bilgileri       |                        |                                           |                 |
|                    |                  | Merkez Kodu :     |               | -              |                    | Merkez Adı :       |                        |                                           |                 |
|                    |                  |                   | м             |                |                    | z Dönemler         |                        | Sec<br>Sec<br>Sec<br>Summa Tümünü Listele |                 |
| Liitfen kullan     | ici sifrenizi    | Evrak Refe        | erans No      | Döne           | m Başlangıç        | Dönem Bitiş        | Durumu                 | Seç                                       |                 |
| hiçkimseyle p      | baylaşmayınız.   |                   |               | 01.07.2017     |                    | 31.07.2017         | Dönem Sonlandırıldı    | Seç                                       |                 |
| Sisteme son        | 01/08/2017       | 1 Git 1           |               |                |                    |                    |                        |                                           |                 |
| zamanınız:         | 14:41:13         |                   |               |                | Fa                 | ituralar           |                        |                                           |                 |
| :: Kullanıcı İşler | mleri            | Evrak Referans No | Recete Sayisi | Türü           | Fatura             | ſarihi             | Fatiura No Faturalandi | rma<br>Tiimiinii Listele                  |                 |
| Duyurular Say      | yfasına Git      |                   | 4             | Hasta Alt Bezi | 31.07.2017         |                    | Faturaland             | lir                                       |                 |
| Şifre Değiştir     |                  |                   |               |                |                    |                    |                        |                                           |                 |
| Cikis Van          |                  |                   |               |                |                    |                    |                        |                                           |                 |
| çıkış tap          | 1                |                   |               |                |                    |                    |                        |                                           |                 |
| Recete Sorgu       | len              |                   |               |                |                    |                    |                        |                                           |                 |
|                    |                  |                   |               |                |                    |                    |                        |                                           |                 |
| Teslim Edilme      | emiş Reçeteler   |                   |               |                |                    |                    |                        |                                           |                 |
| :: Dönem Sonlar    | ndırma İşlemleri |                   |               |                |                    |                    |                        |                                           |                 |
| Donem Soniar       | ndirma           |                   |               |                |                    |                    |                        |                                           |                 |
| Faturalandırm      | na               |                   |               |                |                    |                    |                        |                                           |                 |
| :: Tıbbi Malzem    | ne İşlemleri     |                   |               |                |                    |                    |                        |                                           |                 |
| Medikal Marke      | et Reçete Sorgu  |                   |               |                |                    |                    |                        |                                           |                 |
|                    |                  |                   |               |                | Sosyal Güvenlik Kı | rumu © 2011        |                        | Sürüm : 2                                 | 2.1 07.27_1.407 |
| g                  | <b>9.</b> Fati   | ura tarihi v      | ve fatu       | ra nun         | narasın<br>tıklav  | ı girerek<br>ınız. | " <u>Faturalandır</u>  | utonu                                     | na              |
|                    |                  |                   |               |                | ,                  |                    |                        |                                           |                 |

## ANKARA ECZACI ODASI

| pdf |                        |                            |                              | 1 / 1                                      |                        |     | ¢ | Ŧ | ē |  |
|-----|------------------------|----------------------------|------------------------------|--------------------------------------------|------------------------|-----|---|---|---|--|
|     |                        | GEM                        | SOSYAL GÜV<br>NEL SAGLIK SðG | T.C.<br>TENLðK KURUMU I<br>ORTASI GENEL MÃ | BAÅKANLIÄI<br>͜DÜRLÜGÜ |     |   |   |   |  |
|     | <u>Konu</u><br>Evrak f | : Medikal<br>Referans No : | Market Fatura Haki           | kında                                      |                        | _   |   |   |   |  |
|     | ALT BE<br>Toplam       | ZI FATURASI :<br>Reçete    | 4                            | Toplam Tuta                                | ar. Mainte             |     |   |   |   |  |
|     | Topmal<br>Pavı         | Katılım<br>:               | 0.0                          | Toplam Ã-d                                 | enecek Tutar:          |     |   |   |   |  |
|     | Fatura                 | Tarihi :                   | 2017-07-31                   | Fatura No:                                 | 100.00                 |     |   |   |   |  |
|     |                        |                            |                              | ALT BEZI                                   |                        | _   |   |   |   |  |
|     | Sıra<br>No             | Reçete No                  | T.C. Kimlik N                | 0                                          | Ad± Soyad±             |     |   |   |   |  |
|     |                        |                            |                              |                                            | 12.C                   | - 1 |   |   |   |  |
|     |                        |                            |                              |                                            | 100.00                 | - 1 |   |   |   |  |
|     |                        |                            |                              |                                            |                        |     |   |   | ÷ |  |
|     |                        |                            |                              |                                            |                        |     |   |   | + |  |
|     |                        |                            |                              |                                            |                        |     |   |   | θ |  |
|     |                        |                            |                              |                                            |                        |     |   |   |   |  |

**10.** Resimdeki gibi bir sayfa karşınıza gelecektir. "<u>Yazdır</u>" ikonuna basınız.

| Yazdır           |                     |    |                             |                                   |                                                            |    |
|------------------|---------------------|----|-----------------------------|-----------------------------------|------------------------------------------------------------|----|
| am: <b>1 kağ</b> | It Yazdır İptal     |    | G                           | SOSYAL GÜVEI<br>ENEL SAGLIK SðGOI | T.C.<br>NLðK KURUMU BAÁKANLIĂI<br>RTASI GENEL MĂœDĂœRLĂœGĂ | 09 |
| Hedef            | Değiştir            |    | Konu : Medik                | al Market Fatura HakkÄ            | ±nda                                                       |    |
| Sayfalar         | Tümü                |    | Evrak Referans No           |                                   |                                                            |    |
|                  | O ör. 1-5, 8, 11-13 |    | ALT BEZI FATURASI :         |                                   |                                                            | _  |
|                  |                     |    | Toplam ReA§ete<br>SayA±sA±: | 4                                 | Toplam Tutar:                                              |    |
| эруа             |                     |    | Topmal Kat±l±m<br>Pay± :    | 0.0                               | Toplam Å-denecek Tutar:                                    |    |
| boyutu           | Α4                  |    | Fatura Tarihi :             | 2017-07-31                        | Fatura No:                                                 |    |
| lçek             | 96                  |    |                             |                                   | ALT BEZI                                                   |    |
| conoklar         | Savfava sičidir     |    | SA±ra ReA§ete No<br>No      | T.C. Kimilk No                    | AdA± SoyadA                                                | ±  |
| enekiei          | iki taraflı         |    |                             |                                   |                                                            |    |
|                  |                     |    |                             |                                   |                                                            |    |
|                  |                     | 11 | . İki nüsha                 | a yazdırı                         | nız.                                                       |    |

#### ANKARA ECZACI ODASI

| SOSYAL GÜVENLİK I      | KURUMU      |                   |                                 |                |                     |                   |  |  |  |
|------------------------|-------------|-------------------|---------------------------------|----------------|---------------------|-------------------|--|--|--|
| 2 Joseph               | 7           |                   | GENEL SAĞLII                    | ( SIGORTASI    |                     |                   |  |  |  |
| enel Sağlık Sigortası  | I           |                   |                                 |                |                     | A TON             |  |  |  |
| KULLANICI BİLGİI       | LERİ        | Faturland         | ă½rma iþlemi baþarýyla gerçekle | þti.           |                     |                   |  |  |  |
|                        |             |                   | Me                              | rkez Bilgileri |                     |                   |  |  |  |
|                        |             | Merkez Kodu :     |                                 | Merkez Adı :   |                     |                   |  |  |  |
| Lütfen kullanıcı şifr  | enizi       | Merkez Dönemler   |                                 |                |                     |                   |  |  |  |
| hiçkimseyle paylaşı    | nayınız.    | Evrak Referans No | Dönem Başlangıç                 | Dönem Bitiş    | Durumu              |                   |  |  |  |
| Sisteme son 01/08/2    | /08/2017    |                   | 01.07.2017                      | 31.07.2017     | Dönem Sonlandırıldı |                   |  |  |  |
| zamanınız:             | :41:13      | 1 Git 1           |                                 |                |                     |                   |  |  |  |
| :: Kullanıcı İşlemleri |             |                   |                                 |                |                     |                   |  |  |  |
| Duyurular Sayfasına    | Git         |                   |                                 |                |                     |                   |  |  |  |
| Şifre Değiştir         |             |                   |                                 |                |                     |                   |  |  |  |
| Cikis Yan              |             |                   |                                 |                |                     |                   |  |  |  |
| :: Recete İslemleri    |             |                   | Chula                           |                |                     |                   |  |  |  |
| Recete Sorgu           |             |                   | Style                           |                |                     |                   |  |  |  |
| Teslim Edilmemis Re    | eceteler    |                   |                                 |                |                     |                   |  |  |  |
| :: Dönem Sonlandurma   | İslemleri   |                   |                                 |                |                     |                   |  |  |  |
| Dönem Sonlandırma      | - Justine - |                   |                                 |                |                     |                   |  |  |  |
| Faturalanduma          |             |                   |                                 |                |                     |                   |  |  |  |
| u Tibbi Malzomo İslam  | alari       |                   |                                 |                |                     |                   |  |  |  |
| Medikal Market Door    | ate Sorgu   |                   |                                 |                |                     |                   |  |  |  |
| medikal market Reçe    | ete sorgu   |                   |                                 |                |                     |                   |  |  |  |
|                        |             |                   | Sosyal Güvenlik I               | Kurumu © 2011  |                     | Sürüm : 2.1 07.27 |  |  |  |

#### 12. "Faturalandırma İşlemi Başarıyla Gerçekleşti." bilgisi ekrana gelecektir.